## AGREGAR UN PROPIETARIO

## **CONSULTAR PREDIO**

Primero se debe consultar el predio. Para procedes a editar la información pertinente.

| <br>          | COLUMN AND AND AND AND AND AND AND AND AND AN |           |   |                   |     |   |     |  |
|---------------|-----------------------------------------------|-----------|---|-------------------|-----|---|-----|--|
| Cedula Catast | ral 🗸                                         | Igual que | ~ | 15676000000010208 | у 🗸 | + | - 0 |  |
|               |                                               |           |   |                   |     |   |     |  |
| PREDIOS       |                                               |           |   |                   |     |   |     |  |

Luego de que cargue la info relacionada, entonces, dar click en la pestaña propietario.

![](_page_0_Picture_7.jpeg)

Hecho ésto se listaran los propietarios.

![](_page_0_Picture_9.jpeg)

Dar click en EDITAR

## y después en AGREGAR

Una vez cargue la fila para agregar el tercero, se editan los campos necesarios, cuidando que el tercero no haya sido creado previamente para la misma vigencia.

- 1. \* Se selecciona un tercero
- 2. \* Se le asigna una vigencia
- 3. \* Se asigna un porcentaje de derecho

| 5    | 2015 | 12,266,636.1 | PINEDA VALENCIAABSALON | Q  | PARTICULAR 🗸 | N   | 10 ~ | 0 | 0 | 0 |
|------|------|--------------|------------------------|----|--------------|-----|------|---|---|---|
| 6    | 2015 | 12,266,636.1 | PINEDA VALENCIAABSALON | 91 | PARTICULAR 🗸 | • N | 10 🗸 | 0 |   | 0 |
| Tota | al   | 7            |                        |    |              |     |      |   |   |   |

🔚 Diligenciados los datos del tercero, se guarda.

Y debe quedar guardado correctamente.

|        |         | l 🗙 🖒 🚔 🖉   |             |              |        |       |              |                  | Guardo correctamente. |             |                   |  |
|--------|---------|-------------|-------------|--------------|--------|-------|--------------|------------------|-----------------------|-------------|-------------------|--|
| Predio | Detalle | Propietario | Destinacion | Construccion | Avaluo | Notas | Inf. Grafica | Inf. Aerografica | Colindantes           | Zona Fisica | Zona Geoeconomica |  |
|        |         |             | <u> </u>    | 1            | ~      |       |              |                  |                       |             |                   |  |

## << Regresar

From: http://wiki.adacsc.co/ - **Wiki** 

Permanent link: http://wiki.adacsc.co/doku.php?id=ada:sicoferp:rentas.predial.info\_basica.predio

Last update: 2023/06/28 20:53

×